## 'Registre AB' Formulaire d'instructions demander un mot de passe

Date: 05 06 2018

- 1. Surfez vers <u>www.registreab.be</u>.
- 2. Cliquez sur le bouton 'Connexion producteur' dans la partie de l'écran destinée aux producteurs.

|                                                                                                    | AB Register Accueil                                                                                                    | Fournisseur Couvoir Producteur Actualités Qu                                                                                                    | ii-sommes nous? Contact 🔒 Se connecter                                                                                                    | FR •       |
|----------------------------------------------------------------------------------------------------|----------------------------------------------------------------------------------------------------|----------------------------------------------------------------------------------------------------|----------------------------------------------------------------------------------------------------|------------|
|                                                                                                    | Bienvenu sur le site<br>internet du Registre<br>Deserve à l'entre de autienter de la des autienter<br>en matiere d'artilisation de autilisationes des l'élèrese<br>en matiere d'artilisationes. | AB<br>the prime that is a series of the<br>after the prime that is a series of the formation of the<br>after the prime that is a series of the formation of the<br>after the prime that is a series of the formation of the<br>after the prime that is a series of the formation of the<br>after the prime that is a series of the formation of the<br>after the prime that is a series of the formation of the<br>after the prime the prime the prime the prime the prime the prime the<br>after the prime the prime the prime the prime the prime the prime the<br>after the prime the prime t |                                                                                                    |            |
| A CARLER OF THE OWNER OF THE OWNER OF THE OWNER OF THE OWNER OF THE OWNER OF THE OWNER OF THE OWNER OF THE OWNE | Q.                                                                                                    | - ⊕                                                                                                    | R\$3                                                                                                    | the second |
|                                                                                                    | Je Suiis fournisseur<br>Le Registre AB est accessible à trois types de<br>fournisseur : les valutrinaires, les fabricants<br>d'aliments composés pour animaux et les<br>pharmaciens.            | J'exploite un couvoir<br>Dans le cadre des enregistrements pour les<br>producteurs de volalle, les couvoirs ont également<br>accès au Registre AB.                                                                                                    | Je Suis producteur<br>Le Registre AB est accessible aux éléveurs qui sont<br>affilés aux systèmes de qualité Belpoix, Belplume,<br>IKM-Vlaanderen aingi qu'aux participants<br>volontaires. |            |
|                                                                                                    | Lire la suite                                                                                                    | Lire la suite                                                                                                    | Lire la suite                                                                                                    |            |

3. Vous serez alors dirigé vers la page "Choix de la connexion", sélectionnez le bouton "Connexion producteur" à l'extrême droite pour accéder au portail des producteurs.

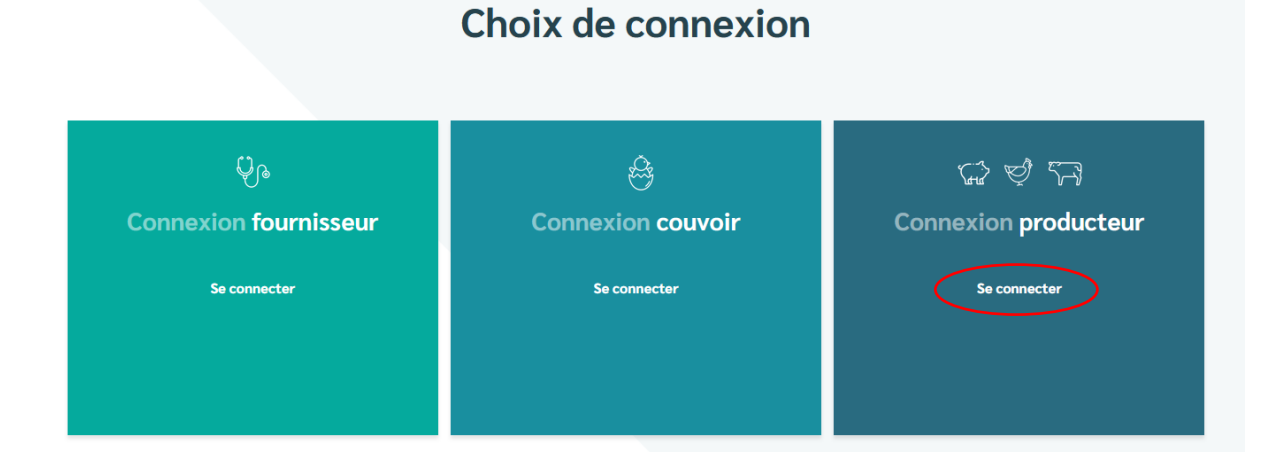

4. Cliquez sur 'Demander un mot de passe', indiquez votre numéro d'établissement et cliquez sur 'Envoyer mes identifiants de connexion'. Vous recevrez ensuite un courriel avec un lien pour choisir votre mot de passe.

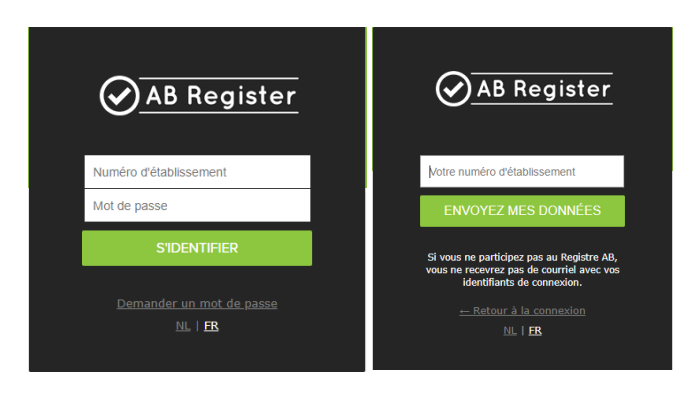

- 5. Cliquez sur le lien que vous avez reçu par e-mail et choisissez un nouveau mot de passe.
- 6. Le **helpdesk** se tient à votre disposition si vous ne trouvez pas réponse à votre question ci-dessus ou dans le fil conducteur.

Registre AB asbl Avenue Roi Albert II 35 boîte 52 1030 Bruxelles Tél:02 552 81 19 helpdesk@abregister.be\_-www.registreab.be